# Wie trete ich dem Selektivvertrag BKK Kinderwunsch bei?

# Eine Handlungsübersicht für Zentren für den Beitritt zu BKK Kinderwunsch:

Am besten teilen Sie den Bildschirm Ihres Computers, damit Sie in einer Hälfte diese Anleitung weiterverfolgen können und in der anderen Hälfte die Internetdarstellung sehen, auf die wir uns beziehen.

### Öffnen Sie die Internetseite

https://www.bkk-bayern.de/versorgung/forum-innovative-versorgung/

Wenn dieses Bild erscheint, haben Sie den Startpunkt unserer kleinen Anleitung erreicht.

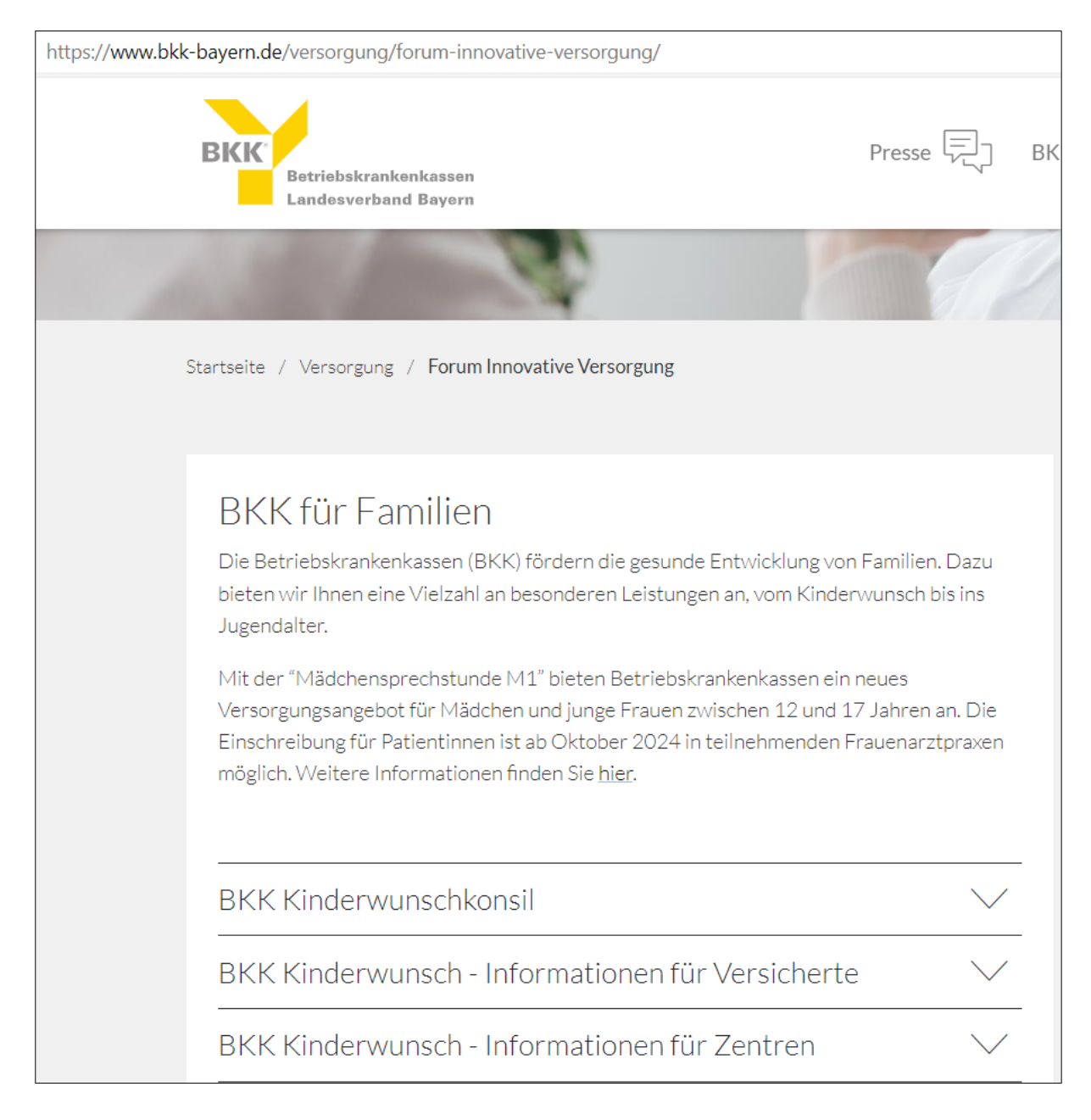

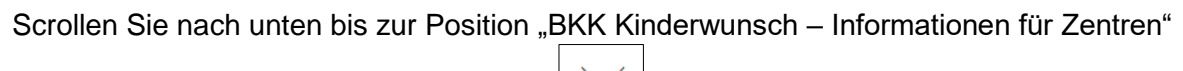

klicken.

und öffnen diese in dem Sie auf den Pfeil

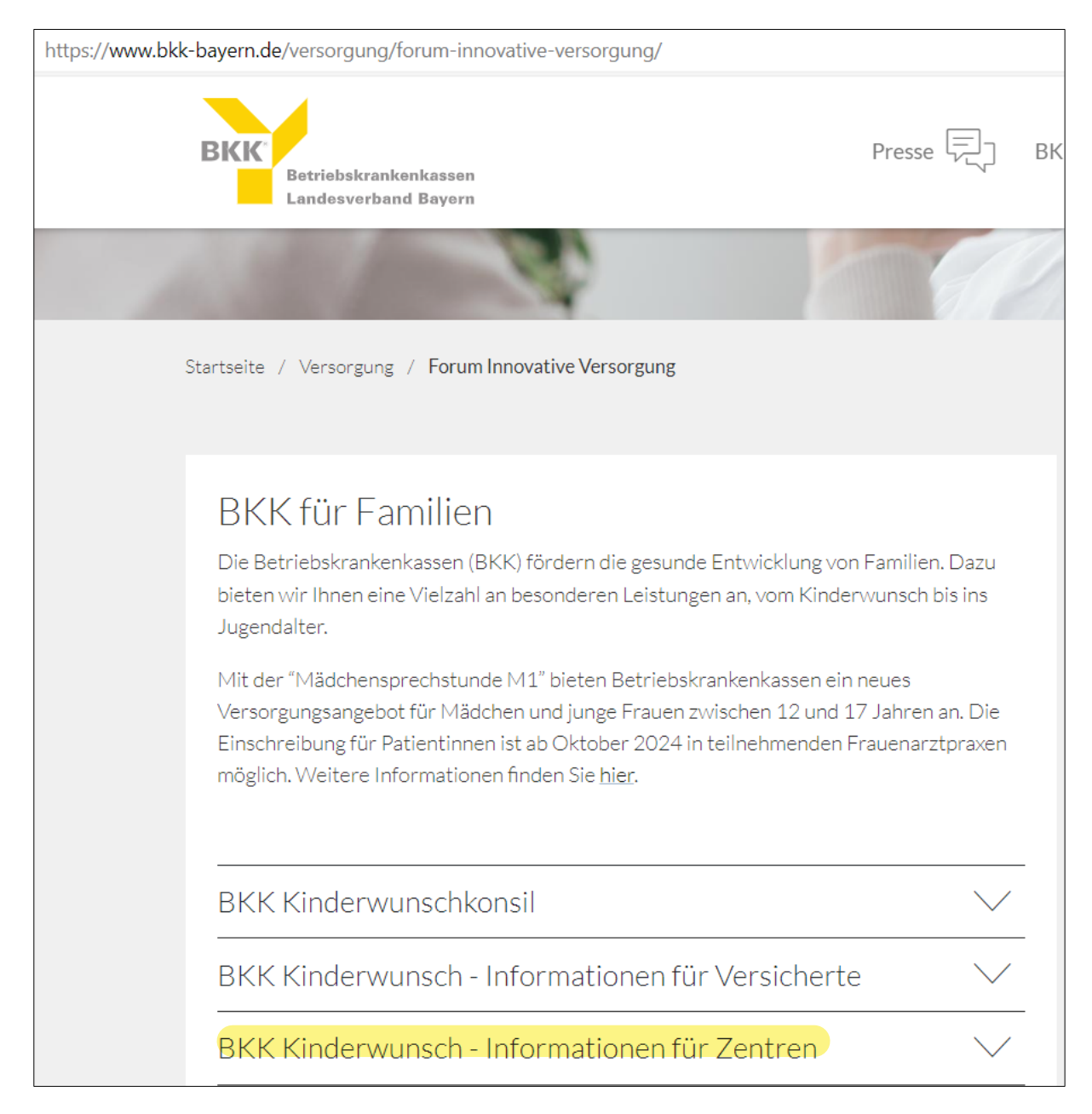

Auf der folgenden Seite sehen Sie eine Übersicht über die Formulare des Selektivvertrages BKK Kinderwunsch.

| Übersicht Formulare                      |                                                                      |  |  |  |
|------------------------------------------|----------------------------------------------------------------------|--|--|--|
| Qualitätsberichte                        | <u>3. Qualitätsbericht BKK Kinderwunsch (April</u><br><u>2024)</u>   |  |  |  |
|                                          | <u>2. Qualitätsbericht BKK Kinderwunsch</u><br><u>(März 2023)</u>    |  |  |  |
|                                          | <u>1. Qualitätsbericht BKK Kinderwunsch</u><br><u>(Oktober 2021)</u> |  |  |  |
| Schulung Zentren                         | Handout für Zentren                                                  |  |  |  |
| Beitritt des Zentrums                    | Anleitung zum Zentrumsbeitritt                                       |  |  |  |
|                                          | Anleitung zum Zentrumsbeitritt                                       |  |  |  |
|                                          | Beitrittsformulare                                                   |  |  |  |
|                                          | Teilnahmeerklärung Zentrum (Anlage 3)                                |  |  |  |
|                                          | <u>Auftrag Datenverarbeitung</u>                                     |  |  |  |
|                                          | Erfassungsbogen Repromed                                             |  |  |  |
|                                          | Informationen Institutionskennzeichen (IK)                           |  |  |  |
|                                          | Merkblatt zum Antrag eines IK                                        |  |  |  |
|                                          | Antrag auf Erteilung eines IK                                        |  |  |  |
| Teilnehmer                               | Deutschlandkarte teilnehmende Zentren                                |  |  |  |
|                                          | Teilnehmende Zentren                                                 |  |  |  |
| Formulare zur Umsetzung nach<br>Beitritt | Aufklärung der Patientin                                             |  |  |  |

Sieht auf den ersten Blick etwas abschreckend aus, ist aber weniger schlimm, wenn man sich zunächst die Unterlagen anschaut. Dabei wollen wir uns zunächst auf die Formulare beschränken, die für den Beitritt Ihres Zentrums zu dem Selektivvertrag BKK Kinderwunsch notwendig sind. Der Abschnitt ist gelb markiert.

Klicken Sie "Teilnahmeerklärung Zentrum (Anlage 3)" an. Um Patienten im Rahmen des Vertrages behandeln und Leistungen abrechnen zu können, muss Ihr Zentrum naturgemäß zunächst die Teilnahme an BKK Kinderwunsch erklären. Sie können sich dazu die Anlage 3 mit der Teilnahmeerklärung herunterladen und ausdrucken, die wir hier schematisch dargestellt haben.

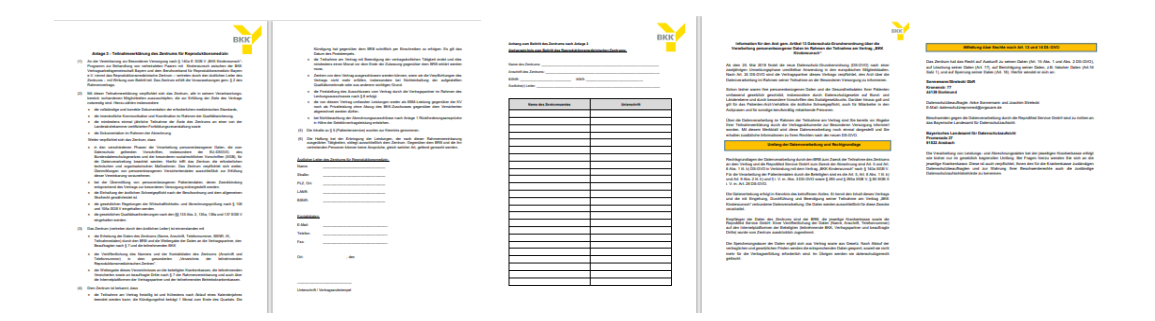

Um später die Daten der behandelten Patienten verarbeiten zu können und Ihr Honorar sicherzustellen, muss ein Vertrag mit dem dafür verantwortlichen Dienstleister geschlossen werden. Dies ist der Berufsverband der reproduktionsmedizinischen Zentren Bayern. Den Vertrag können Sie herunterladen, wenn Sie "Auftrag Datenverarbeitung" anklicken

| Übersicht Formulare   |                                                                      |
|-----------------------|----------------------------------------------------------------------|
| Qualitätsberichte     | <u>3. Qualitätsbericht BKK Kinderwunsch (April</u><br><u>2024)</u>   |
|                       | <u>2. Qualitätsbericht BKK Kinderwunsch</u><br><u>(März 2023)</u>    |
|                       | <u>1. Qualitätsbericht BKK Kinderwunsch</u><br><u>(Oktober 2021)</u> |
| Schulung Zentren      | Handout für Zentren                                                  |
| Beitritt des Zentrums | Anleitung zum Zentrumsbeitritt                                       |
|                       | Anleitung zum Zentrumsbeitritt                                       |
|                       | Beitrittsformulare                                                   |
|                       | <u>Teilnahmeerklärung Zentrum (Anlage 3)</u>                         |
|                       | Auftrag Datenverarbeitung                                            |
|                       | Erfassungsbogen Repromed                                             |
|                       | Informationen Institutionskennzeichen (IK)                           |
|                       | Merkblatt zum Antrag eines IK                                        |

Von den 12 Seiten, die teilweise der DSGVO geschuldet sind, füllen Sie bitte die Seiten 1 und 8 sowie 11 aus, die im Folgenden schematisch dargestellt sind.

| ertrag über die Verarbeitung von Daten im<br>Auftrag                                                                                                    | Parel exits of in Kimpglood gealutions (Letting's vinctions in Letting)<br>heads to EX 000000 enclosed in CA Vinctional and the Analyzaget or annihisma of an<br>Statistication of the CA CA CA CA CA CA CA CA CA CA CA CA CA                                                                                                    | 3. Kalegorien betroffener Person<br>Koels der von der Daterwersteilung betroffenen Personer: |
|----------------------------------------------------------------------------------------------------|----------------------------------------------------------------------------------------------------|----------------------------------------------------------------------------------------------|
| iten                                                                                                    | mit angemessener Frist durch den Auftraggeber angekündigt werden.                                                                                                    | Personal, Patienten, Lieferanten, Leistungserbringer, Datenauftragsbearbeiter, Dritte        |
|                                                                                                    | 17. Zurückbehaltungerecht                                                                                                    |                                                                                              |
|                                                                                                    | Die Parbaien sind alst derücher einig, dass die Eininder eins Zurüchkehaltungemechts durch den Auftrag-<br>nehmer 1.5 al. § 273 Büllit hinachtlich der versebeleten Daten und der zugenförigen Detenfolgen ausga-<br>schlossen wird.                                                                                                    | 4. Weisungsberechtigte Personen des Auftraggebers                                            |
|                                                                                                    | 18. Schlussbeetimmungen                                                                                                    |                                                                                              |
| Auftraggeber -                                                                                                    | (1) Sollte das Eigentum des Auftraggebers beim Auftragnehmer durch Maßnahmen Dritter (etwa durch                                                                                                    |                                                                                              |
| Berufsverband Reproduktionsmedizin Bayern e.V.                                                                                                    | Pflassung oder Beschlagsahme), such ein Inschanzowerfahmen oder durch somstige Einignzass gelfähr-<br>der verste, so hat der Auftragenhemer dem Auftraggeber unverschlich zu sichnissen. Der Auftraguneti-<br>nere wird die Glassiger über der Tassache, dass es sich um Daten handelt, die im Auftrag verarbeitet<br>werten, unverschlicht nehmenisten. |                                                                                              |
| Blindhaimer Str. 10                                                                                                    | (2) Für Nebenabreden ist die Schriftform erlorderlich.                                                                                                    | 5. Weisungsempfangsberechtigte Personen des Auftragnehmers                                   |
| 89420 Höchstädt                                                                                                    | (3) Solten einzelne Teile dieses Vertrages unwirksam sein, so benährt dies die Wirksamkeit der übrigen                                                                                                    |                                                                                              |
|                                                                                                    | Regelungen des Vertrages nicht.                                                                                                    | Frau Betina Erde                                                                             |
| - Managereran -                                                                                                    |                                                                                                    |                                                                                              |
| gennemen<br>er Auftragnehmer verarbeitet personenbezogens Deten im Auftrag des Auftraggeben 1.5.d. Art. 4<br>and Art. 28 der Verarbang (ED) 2010/EITH – Deterantutaz-Grandwarostwarg (DEOVO). Deser<br>og ningstil der Roztins und Pitchism der Partieren im Zuwarmenhang mit der Verarbeitung von perso-<br>zegenen Dieter. | On Datum On Datum                                                                                                    |                                                                                              |
| ofern in diesern Vertrag der Begriff "Datenversrbeitung" oder "Verarbeitung" (von Daten) berutzt<br>wird die Definition der "Verarbeitung" I.S.d. Art. 4 Nr. 2 DSGVD zugrunde gelegt.                                                                                                    |                                                                                                    |                                                                                              |
| sgenstand des Auftrags                                                                                                    | - Auftraggeber Auftraggeber -                                                                                                    |                                                                                              |
| Gegenstend der Verarbeitung, Art und Zweck der Verarbeitung, die Art der personanbeitunganen<br>n und die Kategotein betroffener Personen sind in <b>Anlage 1</b> zu diesem Vertrag festgelegt.                                                                                                    | Anlagenc                                                                                                    |                                                                                              |
| schle und Pflichten des Auftraggebers                                                                                                    | 1 - Gegenstand des Auftrage                                                                                                    |                                                                                              |
| ier Auftraggeber ist Verzehwortlicher I.5 d. Art. 4 Nr. 7 DSGVO für die Verzeheitung von Daten im<br>19 duch den Auftrageniernen. Dien Auftragenterer stelt osof 2011. 4 Abs. 5 das Rockt zu, den Auf-<br>19er dieue Anzeisenen, wenn eine seiner Mehrung auch rechtlich verzähltige Datensetzehlung                         | 2 - Artjenj der personenbezogenen Daten                                                                                                    |                                                                                              |

Zur Abrechnung benötigt die Repromed Service GmbH weitere Informationen, die Sie über die zwei Seiten des "Erfassungsbogen Repromed", mitteilen können. Der Bogen kann über die markierte Stelle heruntergeladen werden.

| Übersicht Formulare   |                                                                      |
|-----------------------|----------------------------------------------------------------------|
| Qualitätsberichte     | <u>3. Qualitätsbericht BKK Kinderwunsch (April</u><br><u>2024)</u>   |
|                       | <u>2. Qualitätsbericht BKK Kinderwunsch</u><br><u>(März 2023)</u>    |
|                       | <u>1. Qualitätsbericht BKK Kinderwunsch</u><br><u>(Oktober 2021)</u> |
| Schulung Zentren      | Handout für Zentren                                                  |
| Beitritt des Zentrums | Anleitung zum Zentrumsbeitritt                                       |
|                       | Anleitung zum Zentrumsbeitritt                                       |
|                       | Beitrittsformulare                                                   |
|                       | <u>Teilnahmeerklärung Zentrum (Anlage 3)</u>                         |
|                       | Auftrag Datenverarbeitung                                            |
|                       | Erfassungsbogen Repromed                                             |
|                       | Informationen Institutionskennzeichen (IK)                           |
|                       | Merkblatt zum Antrag eines IK                                        |

|          |                                                                       |                       |   | Erf  | assung Daten "BKK Kinde | erwunsch" | ReproMed Service GmbH |
|----------|-----------------------------------------------------------------------|-----------------------|---|------|-------------------------|-----------|-----------------------|
|          |                                                                       |                       |   |      |                         |           |                       |
|          |                                                                       |                       |   |      | Ärztlicher Leiter       |           |                       |
| Erf      | fassung Daten "BKK Kinderwunsch"                                      | ReproMed Service GmbH |   |      | LANR                    |           |                       |
|          | Name des Zentrums                                                     |                       |   |      | Arzt Name               |           |                       |
|          | IK Nr.*                                                               |                       |   |      | LANR                    |           |                       |
|          | BS Nr.                                                                |                       |   |      | Arzt Name               |           |                       |
|          | Straße                                                                |                       |   |      | LANR                    |           |                       |
|          | Hausnummer                                                            |                       |   |      |                         |           |                       |
|          | PLZ                                                                   |                       |   |      | Arzt Name               |           |                       |
| MN       | Ort                                                                   |                       |   |      | LANR                    |           |                       |
| ZENTF    | Telefon                                                               |                       |   |      | Arzt Name               |           |                       |
|          | Fax                                                                   |                       |   |      | LANR                    |           |                       |
|          | Email                                                                 |                       |   | ARZT | Arzt Name               |           |                       |
|          | Homepage                                                              |                       |   |      | LANR                    |           |                       |
|          | Band (dame                                                            |                       |   |      | Arzt Name               |           |                       |
|          | Bank/Name                                                             |                       |   |      | LANR                    |           |                       |
|          | IBAN                                                                  |                       |   |      | Arzt Name               |           |                       |
|          | 1                                                                     |                       |   |      | LANR                    |           |                       |
|          |                                                                       |                       |   |      | Arzt Name               |           |                       |
|          | Name                                                                  |                       |   |      | LAND                    |           | -                     |
| <u>«</u> | Vorname                                                               |                       |   |      | LANK                    |           |                       |
| UNG      | Durchwahlnummer                                                       |                       | _ |      | Arzt Name               |           |                       |
| ECHP     | Faxnummer                                                             | xnummer               |   |      | LANR                    |           |                       |
| ABR      | Email                                                                 |                       |   |      | Arzt Name               |           |                       |
|          | Name (vertretung)                                                     |                       |   |      | LANR                    |           |                       |
|          | vorname (vertretung)                                                  |                       |   |      | Arzt Name               |           |                       |
| L        | Durchwannunner                                                        |                       |   |      | LANR                    |           |                       |
| *2       | wingend erforderlich: Kann beantragt werden unter: https://www.dguy.c | le/arge-ik/index.isp  |   |      |                         |           |                       |

Die ausgefüllten und unterschriebenen Unterlagen

- Anlage 3 Teilnahmeerklärung des Zentrums
- Auftrag zur Datenverarbeitung
- Erfassungsbogen Repromed

senden Sie bitte per Email, Fax oder Post an die Repromed Service GmbH. Die Kontaktdaten finden Sie unter Ansprechpartner.

| Information zu Kostenübernahme /<br>Abrechnung | Ablauf der Versorgung                                         |
|------------------------------------------------|---------------------------------------------------------------|
|                                                | Info Vertragsinhalte Kurzübersicht für Zentren                |
|                                                | Übersicht Workflow                                            |
|                                                | Flussdiagramm Dokumentenfluss                                 |
|                                                | Abrechnung                                                    |
|                                                | Grundzüge der Abrechnung                                      |
|                                                | Flussdiagramm Therapie und Abrechnung                         |
|                                                | Kurzinformation                                               |
|                                                | <u>Rechnungsvorlage Kinderwunschbehandlung</u><br>(Anlage 15) |
| Ansprechpartner                                |                                                               |

| BKK                                  | ReproMed Service GmbH                     |
|--------------------------------------|-------------------------------------------|
| Ansprechpartner BKK:                 | Ansprechpartner Abrechnungsdienstleister: |
| Ines Bauer                           | Bettina Erdle                             |
| Forum Innovative Versorgung          | Repromed Service GmbH                     |
| Züricher Straße 25                   | Blindheimer Straße 10                     |
| 81746 München                        | 89420 Höchstädt/ Donau                    |
| Telefon: 089 74 579 161              | Telefon: 09074 95 68 160                  |
| Email: <u>bauer@bkk-lv-bayern.de</u> | Email: <u>info@repromedservice.de</u>     |

Dann ist nur noch ein Antrag auf Erteilung eines Institutionskennzeichens (Antrag auf Erteilung eines IK) bei der Arbeitsgemeinschaft Institutionskennzeichen (ARGE IK) zu stellen. Hinter diesem IK ist Ihre Bankverbindung zur Abrechnung hinterlegt. Damit erfolgt die Abrechnung schnell und sicher. Die Erteilung des IK dauert ca. 1 bis 2 Wochen. Ab dem Tag des Beitritts können die ersten Patientinnen in den Vertrag BKK Kinderwunsch eingeschrieben werden. Das IK können Sie im Anschluss an die Erteilung später bei der Repromed Service GmbH nachreichen. Die Anlage Ihres Zentrums in der Abrechnungssoftware erfolgt dann nach Erteilung des IK.

| Beitritt des Zentrums | Anleitung zum Zentrumsbeitritt               |
|-----------------------|----------------------------------------------|
|                       | Anleitung zum Zentrumsbeitritt               |
|                       | Beitrittsformulare                           |
|                       | <u>Teilnahmeerklärung Zentrum (Anlage 3)</u> |
|                       | <u>Auftrag Datenverarbeitung</u>             |
|                       | Erfassungsbogen Repromed                     |
|                       | Informationen Institutionskennzeichen (IK)   |
|                       | Merkblatt zum Antrag eines IK                |
|                       | Antrag auf Erteilung eines IK                |
| Teilnehmer            | Deutschlandkarte teilnehmende Zentren        |
|                       | <u>Teilnehmende Zentren</u>                  |

# Anschrift:

ARGE-IK - Arbeitsgemeinschaft Institutionskennzeichen im Hause der Deutschen Gesetzlichen Unfallversicherung (DGUV) Alte Heerstraße 111 53757 Sankt Augustin Tel.: +49 30 13001-1340 Fax.: +49 30 13001-1350 E-Mail: info@arge-ik.de Internet: www.arge-ik.de

Erfassungsbeleg Institutionskennzeichen Erfassungsbeleg Institutionskennzeichen Erläuterungen zum Erfassungsbeleg Institutionskennzeichen (IK) -Seite 2-Dieser Erfassungsbeleg ist für Neuvergaben, Anderungen der gespe verwenden. Er ist in Groß-Kleinschreibung deutlich auszufüllen. ARGE-IK Alte Heerstr. 111 53757 Sankt Augustin Fax-Nr.: 030 - 13001-1350 www.arge-ik.de ARGE-IK Alte Heerstr. 111 53757 Sankt Augustin 2. Spezielle Hinweise zum Ausfüllen des Belegs Fald Johander" Für die Absander Für die Absandersnigsben kann auch ein Stempel benutzt werden. Hier kann die Privat- Büro- oder Verwaltungsanschrift angegeben werden, an welche **bis zur IX-Vergebe** der Schriftwechsel erfolgen soll. Fax-Nr.: 030 - 13001-1350 Email: info@arge-ik.de www.arge-ik.de Feld "IK" Bei Anderungen und Stilliegungen das IK angeben, bei Antrag auf Vergabe bleibt dieses Feld leer (entitit bei Antrag auf Vergebei) Institutionskennzeichen (enfält bei Antrag auf Vergabe) Antrede Finau - 1 Hier - 2 keine - 9 ff Vergabe - 1 Antrag gültig ab Andening der Deten - 2 Salllegung - 3 Tag Mini, Jahr Feld "Antrag auf" Entsprechenden Antragsschlüssel eintragen. Teld Arregig pilling det Dabam sengeben, von damen der Antog auf Vergebe, die Andersung der gespeicherten Daben oder des des Kingelen solt. Das Daben ist in der From Tag. - Monat. - Jahr, und zwei in 2016en, aus serbeite der die Statisticher der Statisticher der Statisticher Statisticher der Statistichen Angebergen bei der aus aus auf auf von Angebergen Dabenn im der Statistichen Angebergen der Statisticher der Statisticher der Statisticher der Statistichen der Statistichen Angebergen einer Angeber des Datames in die Vergragenheit nicht möglich. Nur von im Registergericht eingetragenen Rechtsformen auszufüllen (Es kann eine Kopie des Registerauszugs eingereicht werden. Sollten die Daten no nechtereicht werden. e 1 Nach-/Firmen-oder Apothekenname Zelle Registernummer Amtsgericht Zele 2 Vorname / Firmeninhaber/ ggl. Fortsetzung Firmenname 2ne 11 GeschäftsförerGeselschafter 2ne 14 ForteschaftsförerGeselschafter Zellen 1-4: Vor- und Nachname / Firmen- oder Apotheken Leistungsabrechnung) hier eintragen. Zele 3 Titel / ggf. Fortsetzung Firmenname Zelle 5: "Straße, Hausnummer" Praxie- oder Firmenanschrift hier eintragen. Zeile 4 Berufs-Branchenbezeichnung (Art der Leistungsabrechnung) / ggf. Fortsetzung Firmenname .Land, Postleitzahl, Ort" Länderkennzeichen (z.B. D, NL, B), Postleitzahl (5-stellig Zelle 6: Zwiw 15 Fortsetzung Geschäftsführen/Gesellischafter Zelle 7: "Postfach" Postfach (wenn vorhan Zeie 5 Straße, Hausnummer Bitte füllen Sie die Zeilen 16 bis 19 vollständig aus. Die folgenden Angaben finden Sie auf Ihrem Kontoauszug. Zello 8: Land, Postelitzini, Ort' Dem Postielitzini, Ort' Bom Postielitzini entragenchen Länderkennzeichen (z.B. D. NL. B), Postielitzihl (5-stellig) sowie Ort her eintragen. Bei Angabe von Haus- und Postischweichrift muss die Ortsangabe identisch sein. Abweichende Dies kömen EDP-Jachmisch nicht erlasst werden. Zeine & Land Postelizahi Ort 
 2a + 1 Bet + terratorial Bet Account Kenter, interactionet Nation I/D Bet Account Kenter, response to the Account Kenter I/D Account Kenter I/D Account Kenter I/ Zeile 7 Postfach Reparatment und Amagenis mei thinnen
Reparatment und Amagenis mei thinnen
Reparatment und Amagenis mei thinnen
Reparatment und Amagenis mei thinnen
Reparatment und Reparatment und Reparatment und Reparatment und Reparatment und Reparatment und Reparatment und Reparatment und Reparatment
Reparatment und Reparatment und Reparatment und Reparatment und Reparatment und Reparatment und Reparatment
Reparatment und Reparatment und R Zole 17 Bezeichnung des Geldinstituts, Ort Zeie 8 Land Posteitzahl Ot Zeis 9 Telefon-Vorwahl Telefon-Nummer Zeile 17: "Bezeichnung des Geldinstituts, Ort" Das Geldinstitut, ggf. abgekürzt, und den Ort angeben. Vituris ficher schor ein helblichneternozischen beering/? Viture ja, bitte den jezigen Andreg Begründen. nein 🗵 ja 🗖 Zeile 10 Fax-Vorwahl Fax-Nummer Zolo 18: "Name des Kontoinhabers" Angeben, unter welchem(n) Namen das Konto beim Geldinatitat geführt wind. Für die Eintragung des Konloinhabers stehen maz. 27 Zeichen zur Verflägung. Es dürfen keine Umlaute und Sonderzeichen verwendet werden. Der Inhalt des Merkblattes zum Institutionskennzeichen ist mir bekannt. Zele 11 Mobil-Nummer Datum Unterschrift Zele 19 Unterschrift ist zwingend erforderlich Stempel (falls vorhanden) Fortsetzung auf Seite 2

Nähere Informationen finden Sie dazu im "Merkblatt zum Antrag eines IK".

| Beitritt des Zentrums | Anleitung zum Zentrumsbeitritt               |
|-----------------------|----------------------------------------------|
|                       | Anleitung zum Zentrumsbeitritt               |
|                       | Beitrittsformulare                           |
|                       | <u>Teilnahmeerklärung Zentrum (Anlage 3)</u> |
|                       | Auftrag Datenverarbeitung                    |
|                       | Erfassungsbogen Repromed                     |
|                       | Informationen Institutionskennzeichen (IK)   |
|                       | Merkblatt zum Antrag eines IK                |
|                       | Antrag auf Erteilung eines IK                |
| Teilnehmer            | Deutschlandkarte teilnehmende Zentren        |
|                       | <u>Teilnehmende Zentren</u>                  |

#### Merkblatt zum Antrag eines IK

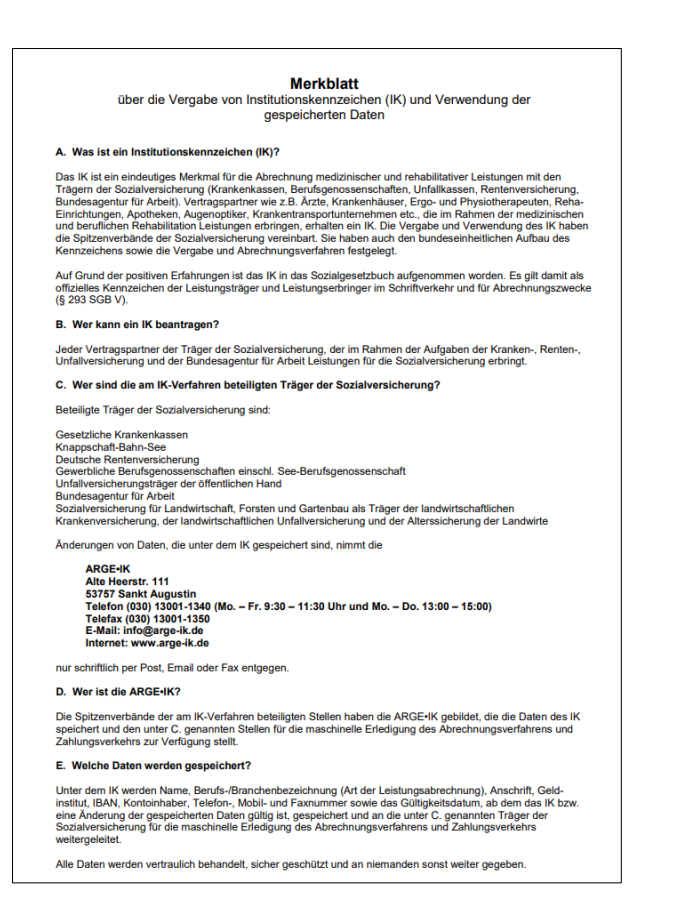

Als letzten Punkt finden Sie zu Ihrer Information eine Liste der "Teilnehmenden Betriebskrankenkassen":

| Formulare zur Umsetzung nach<br>Beitritt | Aufklärung der Patientin                   |
|------------------------------------------|--------------------------------------------|
|                                          | Patienteninformation (Anlage 5a)           |
|                                          | Information zum Datenschutz (Anlage 5b)    |
|                                          | Teilnehmende Betriebskrankenkassen (Anlage |
|                                          | <u>5c)</u>                                 |

Schematisch im Folgenden dargestellt:

| nlage 5c<br>setriebskrankenkasse als ve                                               | rantwortliche Stelle                                                                 |                                                                              | вкк | Koenig & Bauer BKK<br>Friedrich-Koenig-Str.4                                     | KRONES BKK<br>Bayerwaldstraße 2L                                                       | Merck BKK<br>Frankfurter Str. 129                                     | BK |
|---------------------------------------------------------------------------------------|--------------------------------------------------------------------------------------|------------------------------------------------------------------------------|-----|----------------------------------------------------------------------------------|----------------------------------------------------------------------------------------|-----------------------------------------------------------------------|----|
| Audi BKK<br>Postfach 10 01 60                                                         | BKK 24<br>Sülbecker Brand 1                                                          | Herkules BKK<br>Jordanstr. 6                                                 |     | 97080 Würzburg<br>Tel: 0931 909-4338                                             | 93073 Neutraubling<br>Tel: 09401 70-5200                                               | 64293 Darmstadt                                                       |    |
| 85001 Ingolstadt<br>Tel: 0841 887-0                                                   | 31683 Obernkirchen<br>Tel: 05724 971-0                                               | 34117 Kassel<br>Tel. 0800 2551255                                            |     | mhplus BKK                                                                       | R+V Betriebskrankenkasse                                                               | Salus BKK                                                             | _  |
| BKK Akzo Nobel Bayern<br>Glanzstoffstraße 1<br>63906 Erlenbach<br>Tel: 06022 7069-400 | BKK B. Braun Aesculap<br>Grüne Straße 1<br>34212 Melsungen<br>Tel: 05661 3071        | BKK Euregio<br>Boos-Fremery-Str. 66<br>52525 Heinsberg<br>Tel: 02452 9016-0  |     | Franckstraße 8<br>71636 Ludwigsburg<br>Tel: 07141 9790-0<br>SECURVITA BKK        | Kreuzberger Ring 21<br>65205 Wiesbaden<br>Tel: 0611 99909-0<br>vivida BKK              | Siemensstr. 5<br>63263 Neu-Isenburg<br>Tel: 06102 29090<br>SKD BKK    |    |
| BKK Faber Castell & Partner<br>Bahnhofstraße 45                                       | BKK Freudenberg<br>Höhnerweg 2-4                                                     | BKK GILDEMEISTER<br>SEIDENSTICKER                                            |     | Eubeckenordamm 1-3 20099<br>Hamburg<br>Tel: 040 / 386080 0                       | 78056 Villingen-Schwenningen<br>Tel: 0800 3755 3755 5                                  | 97421 Schweinfurt<br>Tel: 09721 9449-0                                |    |
| 94209 Regen<br>Tel: 09921 9602-0                                                      | 69465 Weinheim<br>Tel: 06201 80-3486                                                 | Winterstraße 49<br>33649 Bielefeld<br>Tel: 0521 5228-0                       |     | Südzucker-BKK<br>Joseph-Meyer-Str. 13-15<br>68167 Mannheim                       | TUI BKK<br>Karl-Wiechert-Allee 23<br>30625 Hannover                                    | mkk – meine krankenkasse<br>Lindenstraße 67<br>10969 Berlin           |    |
| BKK Linde<br>Abraham-Lincoln-Str. 18<br>65189 Wiesbaden                               | BKK MAHLE<br>Carl-Miele-Straße 29<br>33332 Gütersloh                                 | Mobil Krankenkasse<br>Burggrafstraße 1<br>29221 Celle                        |     | Tel: 0621 328580                                                                 | Tel: 05341 405-800 WMF Betriebskrankenkasse                                            | Tel: 0800 1656616 Continentale BKK                                    | _  |
| Tel: 0611 7366-6<br>BKK Pfalz<br>Lichtenbergerstraße 16<br>67059 Ludwigshafen         | Tel: 05241 89-2189<br>BKK ProVita<br>Münchner Weg 5<br>85232 Bergkirchen             | Tel: 0800 255-0800 BKK Public Thiestr. 15 38226 Salzgitter                   |     | Universitätsstraße 43<br>44789 Bochum<br>Tel: 0800 2221211                       | Eberhardstraße<br>73312 Geislingen<br>Tel: 07331 9334 614                              | Sengelmannstr. 120<br>22335 Hamburg<br>Tel: 0800 6 262626             |    |
| BKK PwC<br>Rotenburger Str. 15                                                        | Tel: 0800 6648808<br>BKK Rieker • RICOSTA •<br>Weisser                               | Tel: 05341 405-600 BKK Salzgitter Thiestr. 15                                |     | Heimat Krankenkasse<br>Herforder Str. 23<br>33602 Bielefeld<br>Tel: 0800 1060100 | Debeka BKK<br>Im Metternicher Feld 50<br>56072 Koblenz<br>Tel: 0261 94143-0            | BKK melitta hmr<br>Marienstr. 122<br>32425 Minden<br>Tel: 0571 9759-0 |    |
| Tel: 05661 7302-0                                                                     | Gansacker 3<br>78532 Tuttlingen<br>Tel: 07461 57930-30                               | 38226 Salzgitter<br>Tel: 05341 405-700                                       |     | BKK Voralb<br>Neuffener Str. 54                                                  | BKK VDN<br>Rosenweg 15                                                                 | BKK EWE<br>Staulinie 16-17                                            | _  |
| BKK SBH<br>Löhrstr. 45<br>78647 Trossingen<br>Tel: 07425 94003-0                      | BKK Scheufelen<br>Schöllkopfstr. 65<br>73230 Kirchheim/Teck<br>Tel: 0800 2552965     | Pronova BKK<br>Rheinallee 13<br>67061 Ludwigshafen<br>Tel: 0621 53391 - 1000 |     | 72622 Nürtingen<br>Tel: 07022 93246-0<br>BKK Werra Meissner                      | 58239 Schwerte<br>Tel: 02304 9826-0<br>Bergische Krankenkasse                          | 26122 Oldenburg<br>Tel: 0800 1255393<br>BKK Technoform                |    |
| BKK Textilgruppe Hof<br>Fabrikzeile 21<br>95028 Hof<br>Tel: 00281 40262               | BKK Wirtschaft & Finanzen<br>Bahnhofstraße 19<br>34212 Melsungen<br>Tak 06681 7374 0 | BKK Würth<br>Gartenstr. 11<br>74653 Künzelsau<br>Tel: 07040 8190 0           |     | Sudetenlandstr. 2a<br>37269 Eschwege<br>Tel: 05651 7451-0                        | Teresbachstraße 29<br>42719 Solingen<br>Tel. 0212 2262-0                               | August-Spindler-Str. 1<br>37079 Göttingen<br>Tel. 0551 3083342        |    |
| BMW BKK<br>Mengkofener Str. 6<br>84130 Dingolfing<br>Tel: 08731 76-29900              | energie-BKK<br>Lange Laube 6<br>30159 Hannover<br>Tel: 0511 91110-0                  | EY BKK<br>Rotenburger Str. 16<br>34212 Melsungen<br>Tel: 05661 70767-0       |     | Kruppstr. 19<br>70469 Stuttgart<br>Tel. 0711 25088-0<br>Ab 01.04.2024            | Otto-Lilienthal-Str. 10<br>88046 Friedrichshafen<br>Tel. 07541-3908-0<br>Ab 01.07.2024 |                                                                       |    |

Wenn Sie Ihre Praxis angemeldet haben, können Sie für Patienten, die sich nach dem Selektivvertrag BKK Kinderwunsch erkundigen, die "Patienteninformation (Anlage 5a)", die "Information zum Datenschutz (Anlage 5b)" und die "Teilnehmenden Betriebskrankenkassen (Anlage 5c)" zur Verfügung stellen sowie die "Teilnahme- und Einverständniserklärung (Anlage 6)" dem Patientenpaar übergeben. Nach Beitritt kann der entsprechende Antrag für die geplante Behandlung bei der BKK erfolgen. Einzelheiten dazu finden Sie im Bereich Antrag/Genehmigung Zentrum / BKK und Information zu Kostenübernahme / Abrechnung.

| Formulare zur Umsetzung nach<br>Beitritt | Aufklärung der Patientin                                                       |
|------------------------------------------|--------------------------------------------------------------------------------|
|                                          | Patienteninformation (Anlage 5a)                                               |
|                                          | Information zum Datenschutz (Anlage 5b)                                        |
|                                          | Teilnehmende Betriebskrankenkassen (Anlage                                     |
|                                          | ( <u>5c)</u>                                                                   |
|                                          | Einschreibung der Patientin                                                    |
|                                          | Teilnahme- u. Einverständniserklärung                                          |
|                                          | Antrag/Genehmigung Zentrum / BKK                                               |
|                                          | <u>Versuch 1-3 an BKK (Anlage 7)</u>                                           |
|                                          | Versuch 4 an BKK (Anlage 8)                                                    |
|                                          | Verfahrenswechsel Zentrum / BKK                                                |
|                                          | <u>Verfahrenswechsel IVF auf ICSI (Anlage</u><br><u>9)</u> (jederzeit möglich) |
| Information zu Kostenübernahme /         | Ablauf der Versorgung                                                          |
| Abrechnung                               |                                                                                |
|                                          | Info Vertragsinhalte Kurzübersicht für Zentren                                 |
|                                          | <u>Übersicht Workflow</u>                                                      |
|                                          | Flussdiagramm Dokumentenfluss                                                  |
|                                          | Abrechnung                                                                     |
|                                          | Grundzüge der Abrechnung                                                       |
|                                          | Flussdiagramm Therapie und Abrechnung                                          |
|                                          | Kurzinformation                                                                |
|                                          | <u>Rechnungsvorlage Kinderwunschbehandlung</u><br>(Anlage 15)                  |